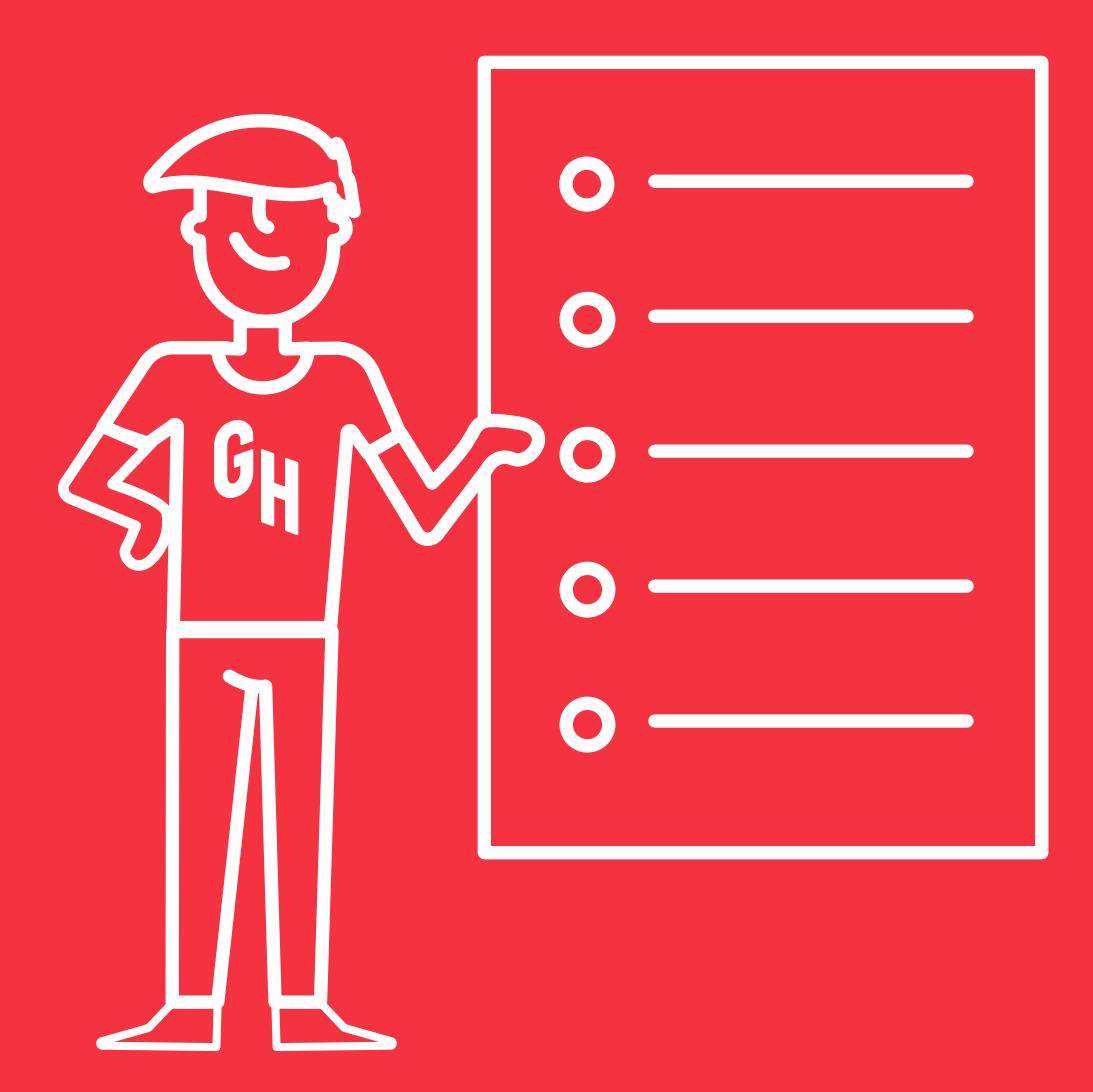

# Your guide to Grubhub

### Welcome to Grubhub

You've joined the nation's leading online and mobile food ordering platform.

We're here to help you, whether you need to set up orders on your tablet, change your delivery hours, or temporarily remove an item from your Grubhub menu. Find the answers to these and other common questions in this easy-to-use training guide.

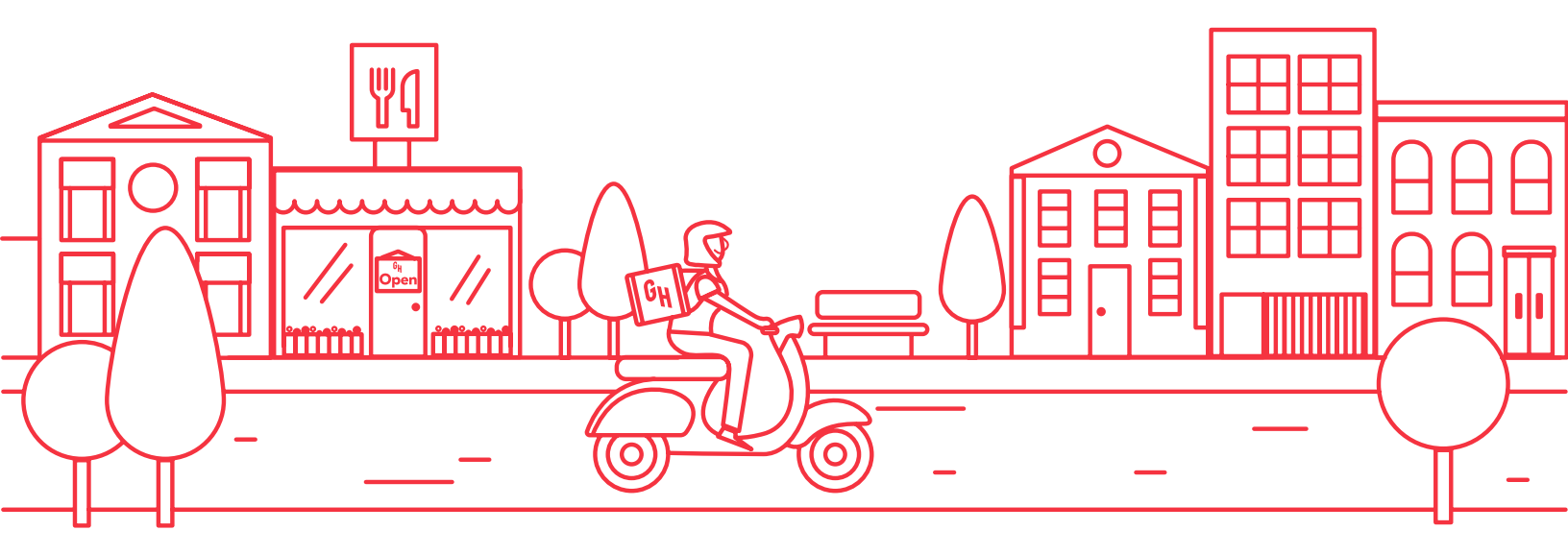

### Table of contents

| Set up your account | Page 4  |
|---------------------|---------|
| Manage orders       | Page 11 |
| Manage your menu    | Page 16 |
| How to get help     | Page 20 |

### Set-up your account

Before taking your first order, you will need a Grubhub tablet or your own internet connected device. If you're using your own device see gray box below.

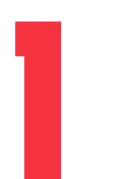

### **Connect to Wi-Fi**

- Tap Settings icon on the home screen
- Connect to your wireless network

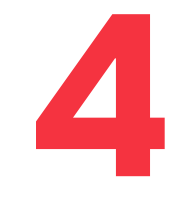

### Send test orders

- Navigate to orders tab
- Tap : icon in the top right
- Send Test Order
- Then Confirm Test

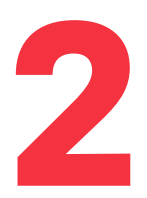

### Verify date & time

- Tap Date & Time
- Confirm information is accurate

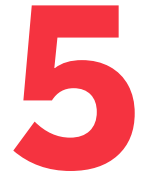

#### Setup complete!

• You did it!

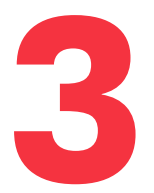

#### Sign in

- Tap the **GH** icon on the home screen
- Enter your username and password from the login card [if you do not have a login card or need to add users go **here**]
- Walk through the quick tutorial

Don't have a tablet? Sign in to **restaurant.grubhub.com** and follow steps 3 and 4.

**Note:** If Test Order does not pop up, click the i icon then click Refresh Page to see the test order immediately

### Market your restaurant

Check out your Welcome Kit full of marketing tools that help drive awareness and increase orders.

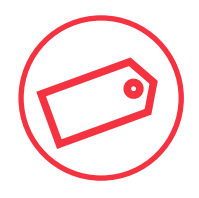

#### **Custom coupons**

Place the coupons at the hostess stand or register. These coupons are meant for customers who will be ordering from your restaurant on Grubhub for the first time. We cover the cost of the coupon, so remember to hand out the coupons to your customers and watch orders grow!

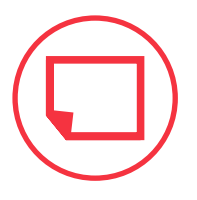

#### **Window Stickers**

Peel the adhesive layer off your window clings and place them prominently inside the main door, the side entry door, and the drive-thru window of your restaurant.

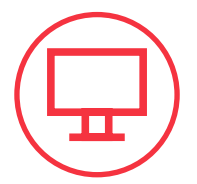

#### **Digital Marketing Tools**

**Download** free social media, email and flyer templates to let your customers know that they can order delivery from your restaurant with Grubhub.

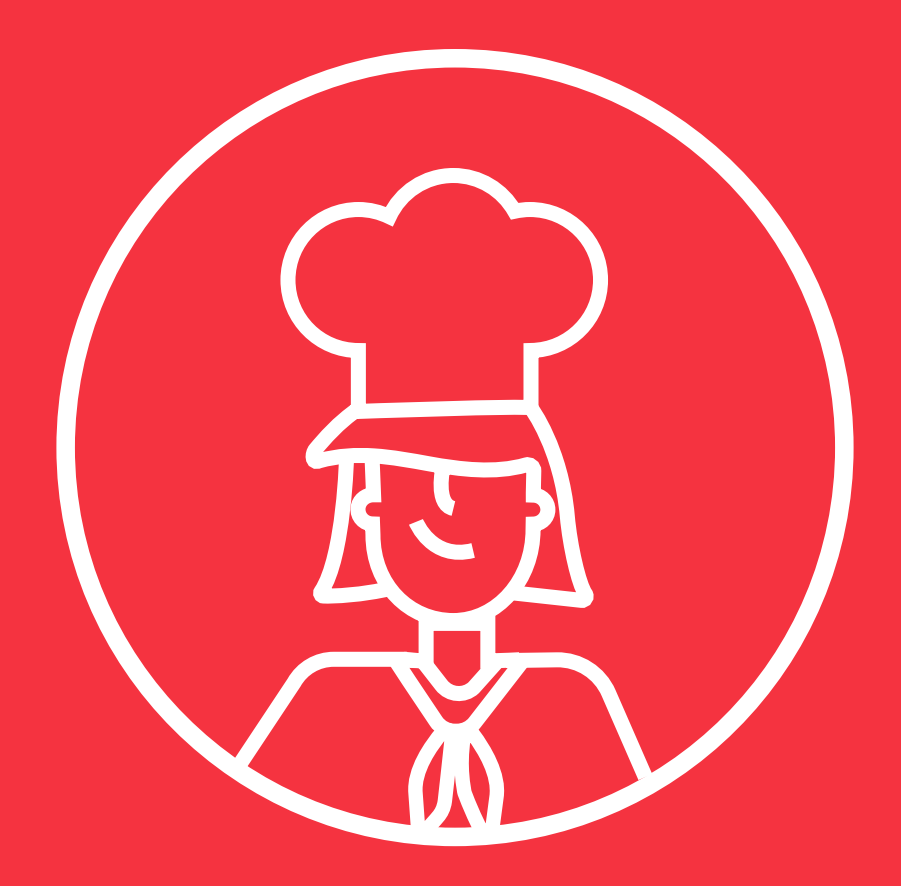

## Account

#### Pro tip:

Setting delivery fees to \$0 along with lower and accurate delivery estimates increases the likelihood of customers ordering from your restaurant.

\*For Grubhub for Restaurants Admin Users Only

### **Edit MINS** + **FEES** (Only if you do your own delivery)

Customers consider delivery fees when selecting a restaurant. You can increase the likelihood of customers ordering from your restaurant when you lower your delivery fees.

Customer desktop view:

Customer mobile view:

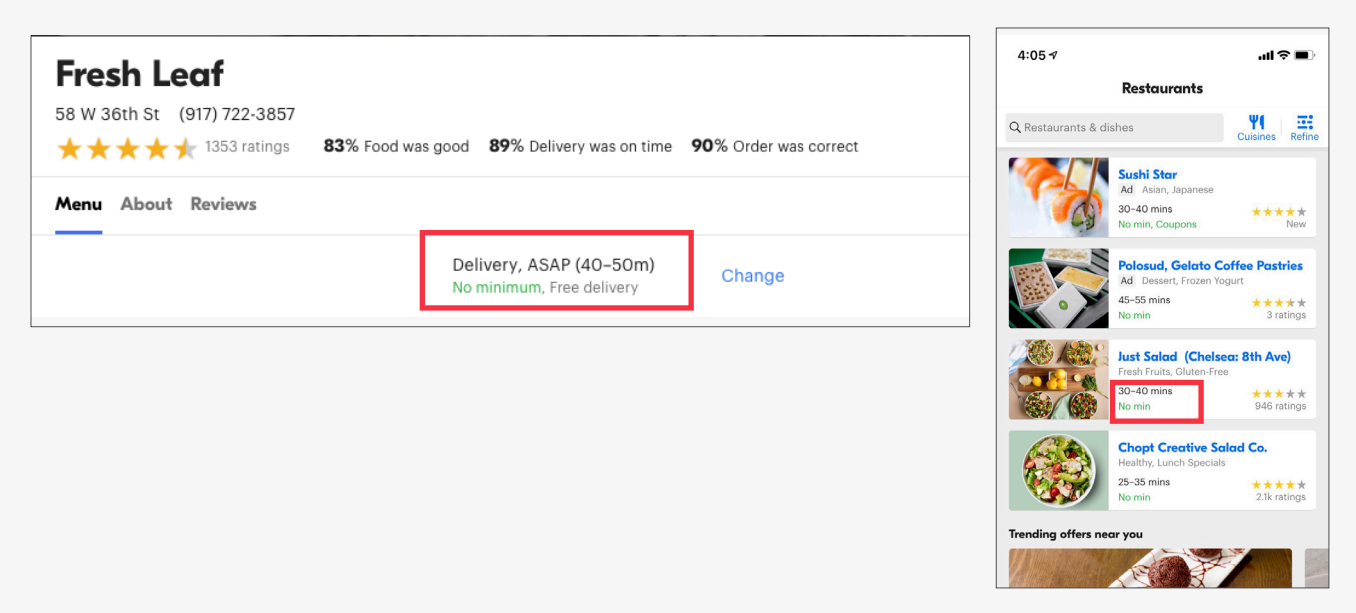

### **Delivery Minimum**

Your restaurant's delivery minimum has been set to \$0. Our research shows a \$0 minimum can help generate more orders and appeal to more diners. If for some reason you need to update your delivery mins, **please contact your account advisor.** 

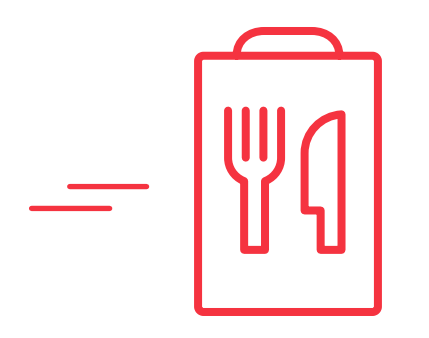

### **Delivery Fees**

Delivery fee must be updated for each **delivery boundary**.

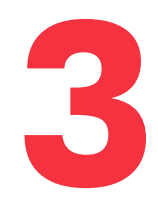

**Click the** icon to edit the fees on each zone.

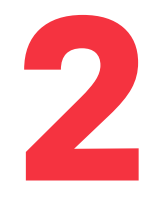

Go to Delivery boundary by clicking the icon. On desktop, go to Delivery boundary from the sidebar on the left.

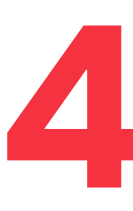

If you have multiple zones, click the zone you want to update.

| ACTIVE Default boundary                                 | :            |  |  |  |  |
|---------------------------------------------------------|--------------|--|--|--|--|
|                                                         | + Add zone   |  |  |  |  |
| Zone 1: \$4.00                                          | Ō            |  |  |  |  |
| Zone name                                               | Delivery fee |  |  |  |  |
| Zone 2                                                  | \$3.00       |  |  |  |  |
| Zone Info<br>Distance from restaurant: up to 2.38 miles |              |  |  |  |  |
| Done editing                                            | Save changes |  |  |  |  |

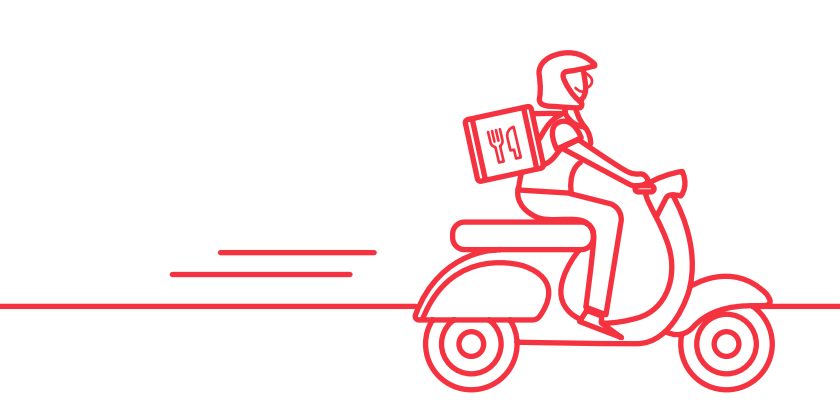

**Note:** Delivery Fees are only available for restaurants doing their own delivery. For more information go **here**.

## Edit delivery + pickup hours

When operation hours change at your restaurant, be sure to update your Grubhub account too. Unless customers are scheduling an order, customers will only see restaurants that are "Open Now".

Customer desktop view:

Delivery

Split daily hours

Customer mobile view:

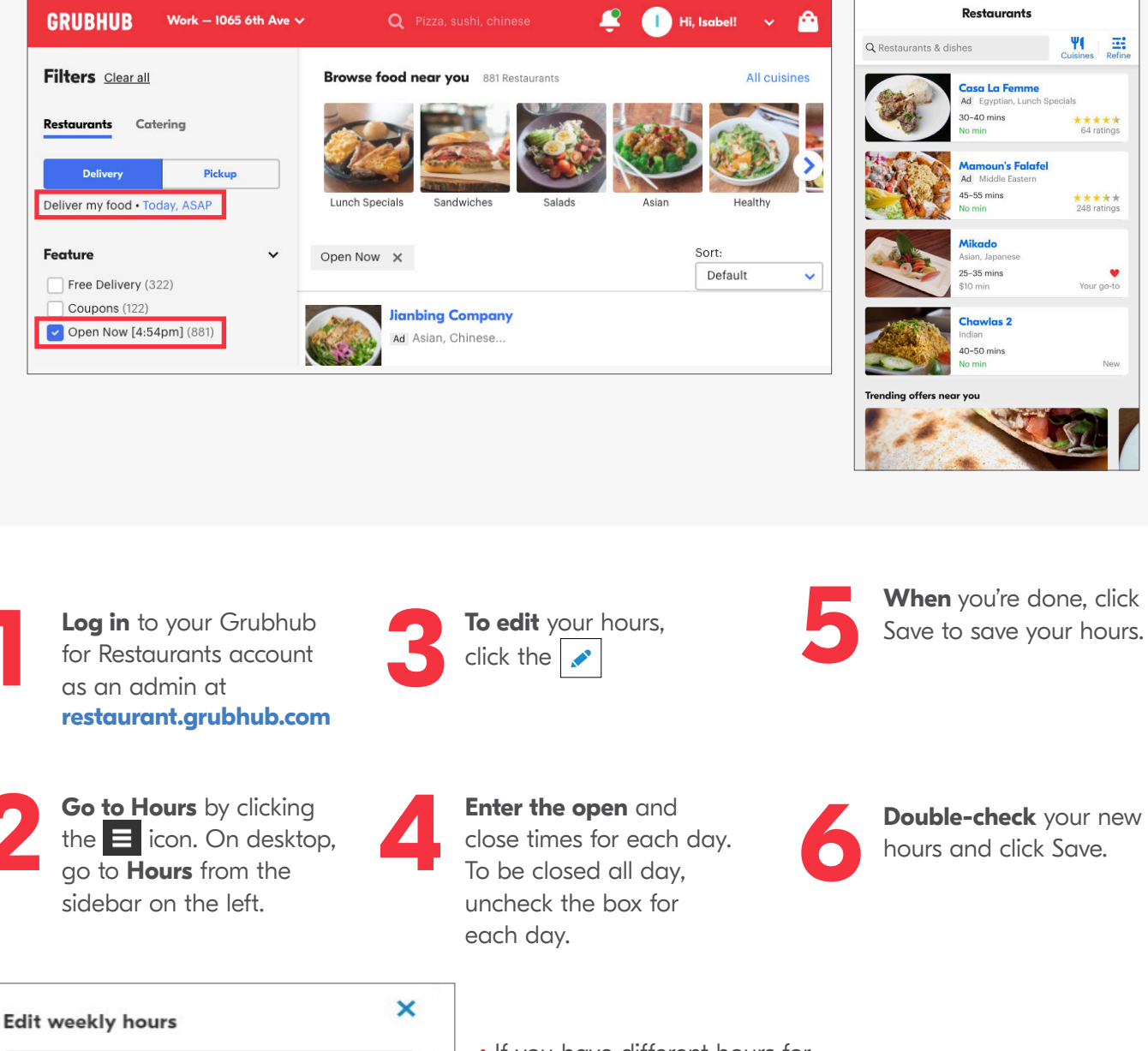

V

### **Edit Delivery Estimates**

It's important to make sure your default delivery and pickup times are accurate. Our research has shown that accurate and lower delivery times can lead to more orders.

Customer desktop view:

Customer mobile view:

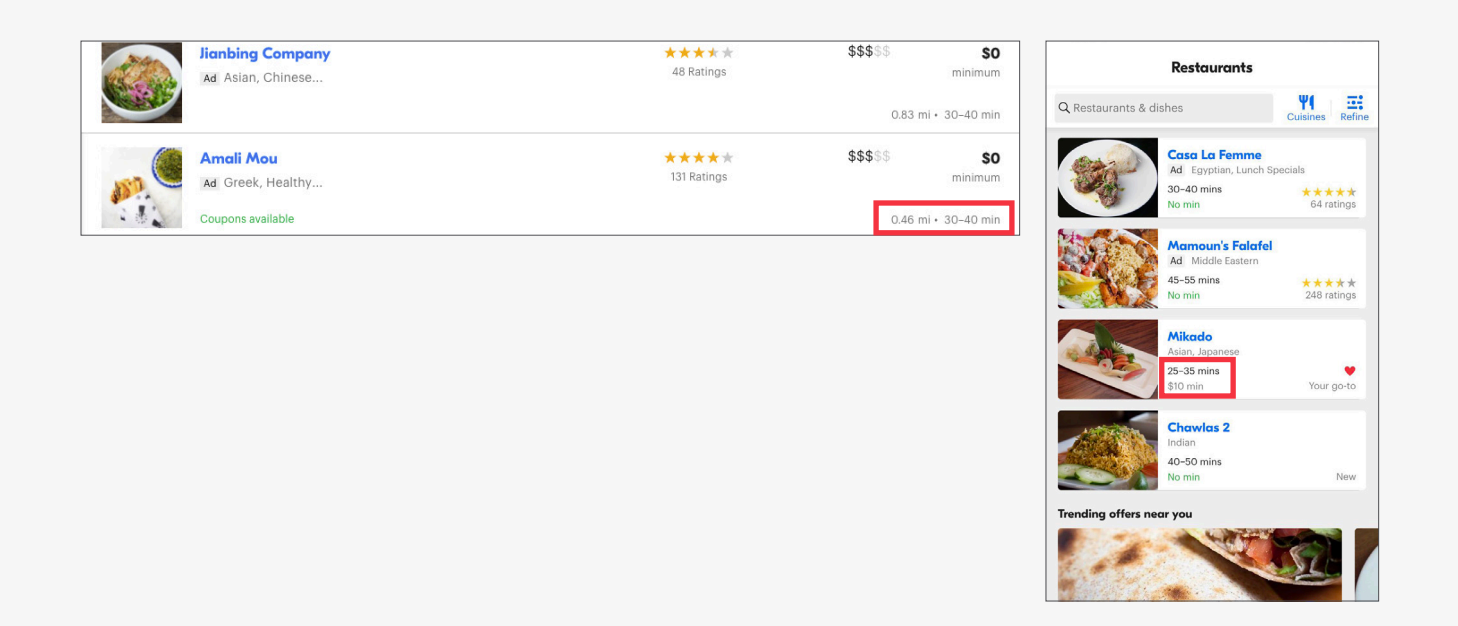

Log in to your Grubhub for Restaurants account at restaurant.grubhub.com Go to Settings by clicking the clicking icon. On desktop, go to Settings from the sidebar on the left.

3 Und esti you

**Under Default estimates,** you can see your current default estimate times for pickup or delivery

| Change your<br>accurately re<br>and get it to y<br>change these<br>Default picku | default delivery and pickup estimat<br>flect the time it takes for you to mak<br>your customers. Remember, you can<br>estimates for each order.<br>p estimate | es to<br>xe your food<br>n always |
|----------------------------------------------------------------------------------|----------------------------------------------------------------------------------------------------|-----------------------------------|
|                                                                                  | 20 minutes                                                                                                    | Đ                                 |
| Default delive                                                                   | ery estimate                                                                                                    |                                   |
|                                                                                  |                                                                                                    |                                   |

• Note: Default delivery estimates are only available for restaurants doing their own delivery. For more information go **here**.

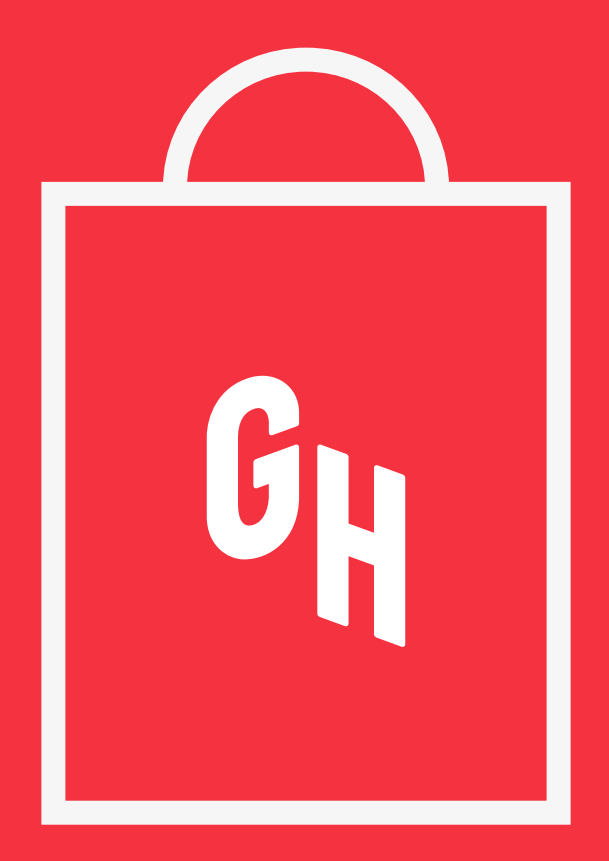

## Orders

#### Pro tip:

Get the right takeout bags for your orders, we recommend paper bags, as they are easier to affix tickets to.

\*For all Restaurant Staff with a Grubhub for Restaurants (GFR) login

## Start/Stop taking orders

If you need to temporarily pause orders due to an unexpected staffing issue, weather-related issue, or anything else that will prevent you from completing orders during your regularly scheduled hours, you can easily stop orders.

| 1 | Log in at restaurant.grubhub.com           | E GRU                                                                                                    | BHUB<br>Hours     | ≝ ∎                                                                                                    | GRUBHUB            | 考 常 100% ∎10:25 AM                 |
|---|--------------------------------------------|----------------------------------------------------------------------------------------------------|-------------------|----------------------------------------------------------------------------------------------------|--------------------|------------------------------------|
|   |                                            | Turn off (on ordere                                                                                                    |                   | Profile                                                                                                    | Hours              | Reviews                            |
|   | Go to the top left and select et icon.     | Turn off/on orders<br>You're not taking orders right now. When you're ready, start<br>taking orders again.<br>Start taking orders |                   | Turn off/on orders<br>You can temporarily stop taking orders if you ever need to.<br>You'lb e able to turn this back on and start taking orders as<br>soon as you're ready. |                    | u ever need to.<br>aking orders as |
|   | On desktop, go to the sidebar on the left. |                                                                                                    |                   |                                                                                                    | Stop taking orders |                                    |
|   |                                            |                                                                                                    | ay, September 26) |                                                                                                    |                    |                                    |
|   |                                            | Delivery                                                                                                    | 9:00am - 5:00pm   | Today's hours (T                                                                                                    | hursday, Septemb   | oer 20)                            |
|   |                                            | Pickup                                                                                                    | 9:00am - 5:00pm   | Delivery                                                                                                    |                    | 10:00am - 7:00pm                   |
|   | Select Stop taking orders or Start         |                                                                                                    |                   | Pickup                                                                                                    |                    | 9:00am - 8:00pm                    |
| 5 | taking orders                              | Weekly Hours                                                                                                    | *                 | Weekly Hours                                                                                                    |                    |                                    |
|   |                                            | Sunday                                                                                                    | 9:00am - 5:00pm   | Delivery                                                                                                    |                    | Pickup                             |
| _ |                                            | Monday                                                                                                    | 9:00am - 5:00pm   | Sunday                                                                                                    |                    | Closed                             |
|   | Select Confirm                             | Tuesday                                                                                                    | 9:00am - 5:00pm   | Monday                                                                                                    |                    | 10:00am - 7:00pm                   |
|   |                                            | Wednesday                                                                                                    | 9:00am - 5:00pm   | Tuesday                                                                                                    |                    | 10:00am - 7:00pm                   |
|   |                                            |                                                                                                    |                   |                                                                                                    |                    |                                    |

**Note:** If you choose to select Stop Taking Orders, this will pause orders until the next scheduled opening hour and turn off your restaurant for both catering and consumer diners. If you need to pause orders for a longer period of time, please contact Restaurant Care at **(877) 799-0790** or **restaurants@grubhub.com** 

### **Cancel orders**

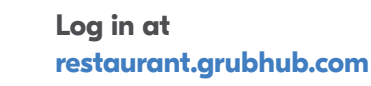

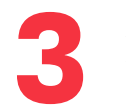

Select the order you want to cancel

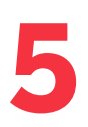

**Choose a reason** for canceling and provide some details

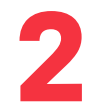

Navigate to Orders from the icon

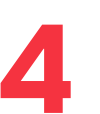

Select Cancel

**Note:** To prevent future cancellations please pause orders or hide menu items (see page 19) until your restaurant is ready to fulfill all orders.

### **Confirm orders**

Tapping Confirm lets customers know you're preparing their orders. It also tells the driver that they should start heading to your restaurant. Grubhub will call after 5 minutes if you don't confirm.

Delivery

This is a test order from GrubHub. Please confirm the order so we know you're able to receive orders from us.

Subtotal

Taxes

Tip

#34092917-4956417

Delivery instructions

I Rack of Lamb

Deliver in

40 mi

No co

Lydia OrdersTest

50 min

721 n maple effingham Effingham IL 62401-9107 7088675309

\$35.00

\$0.0

\$0.00

\$35.51

N/A (Cash Tip)

Other

Grubhub for Restaurants Desktop view:

0

HUR FOR RESTAURANTS

In progress

GRUBHUB

Menu Profile

#### Grubhub for Restaurants Mobile view:

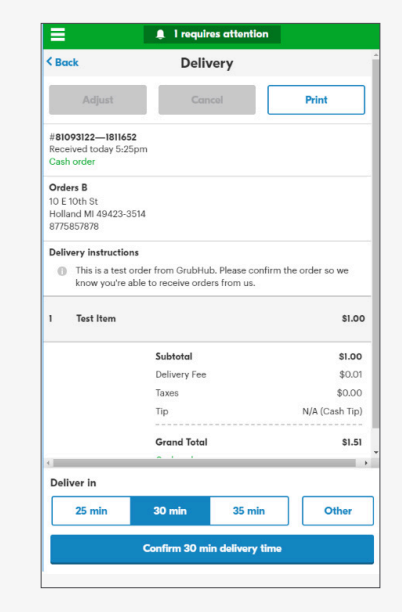

Log in at restaurant.grubhub.com

**Click on Active Orders** in the navigation at the top. A green bar will appear when there is an active order

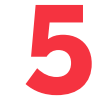

#### Select an estimated

deliver or pick up time

Go to Orders by clicking the icon. On desktop, go to Orders from the sidebar on the left.

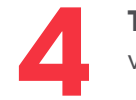

**Tap on** new orders to view order details

### Order prep best practices

Here are a few tips and best practices from our highly rated restaurants.

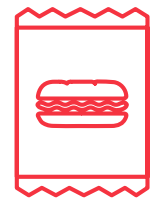

#### **Receiving orders**

Print the order confirmation from the Grubhub for Restaurants platform or use your own ticketing system
Use the same ticket for the complete process (cooking, expediting, packing)
Remember, it's up to you to provide the driver with a complete and accurate order!

| Ċ         | ~ · | 1 | 2 |
|-----------|-----|---|---|
| $\approx$ | ≈   | ~ | 9 |
|           |     |   | フ |

#### **Preparing orders**

Mark on the ticket when the item has been made Read the full order to catch add-ons and special instructions Label each item with Grubhub customer name and menu item

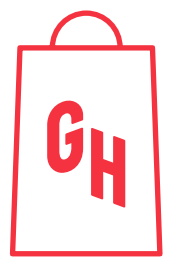

#### Packing orders

Mark each item as "packed" after placing it in the bag
Pack hot and cold items separately
Pack bottled or canned drinks in the bag
Attach the ticket to one bag and label other bags with the customer name
Seal bags securely (using tape, staple, etc.)

### Adjust orders

Occasionally, you may need to add an additional charge based on a customer's special instructions or provide a refund for an item that's no longer available. Be sure to include popular add-ons to your menu and hide sold out items to prevent frequent adjustments or refunds.

| Adjust order            |                   | × |
|-------------------------|-------------------|---|
| Select adjustment type  |                   | _ |
| Refund                  | Extra charge      |   |
| Customer removed item   | Item substitution |   |
| O Delivery fee change   | Out of item       |   |
| Issue with order        |                   |   |
| Describe your reason    |                   |   |
|                         |                   |   |
| Enter adjustment amount |                   |   |
| \$0                     |                   |   |
| Request                 | Adjustment        |   |

Log in at restaurant.grubhub.com

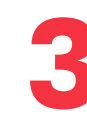

**Select** the order you want to adjust to see the order details

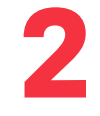

**Go to Orders** by clicking the **E** icon. On desktop, go to Orders from the sidebar on the left.

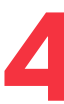

#### Select Adjust or Reprint:

- When you select Adjust, you can request to add or remove items from the order.
- When you select Reprint, an additional receipt is sent to your printer or fax.

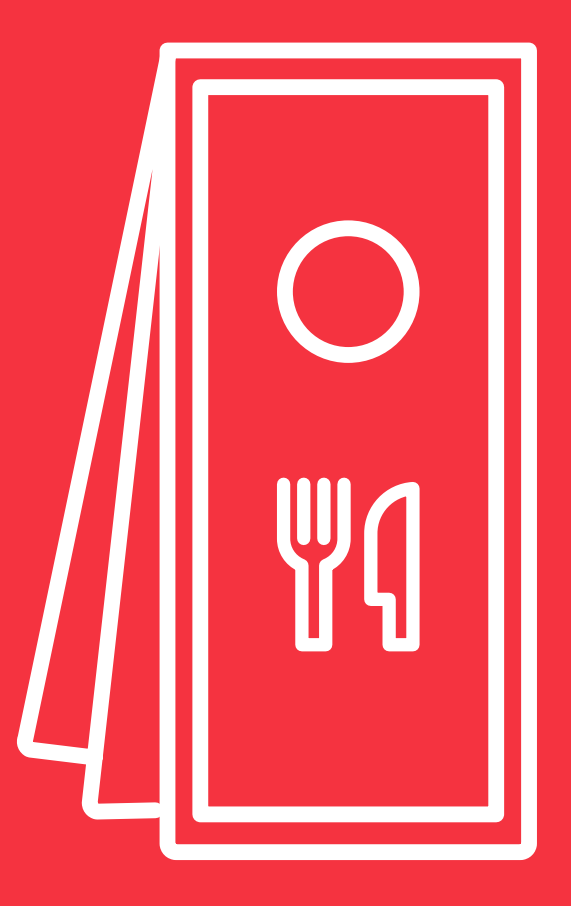

# Menu

#### Pro tip:

Your menu plays the biggest role in determining your success on Grubhub. Keep it up to date by making real-time edits directly through Grubhub for Restaurants and adding photos to all your menu items.

### Update menu

If your prices or menu items change, you can make instant edits to your online menu.

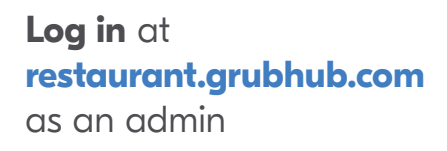

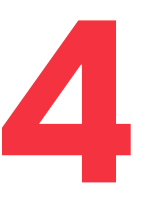

### Select the menu item

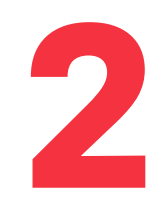

Navigate to the top left and select icon, then select Menu. On Desktop, select Menu from the left side bar

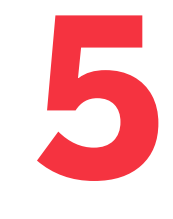

**From the item** detail screen, you can make several updates:

- Menu item names, descriptions, and prices
- Add sizes
- Choose what section the item belongs in

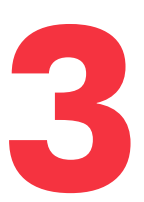

**Find the menu** item you want to edit by typing it in the Search field or selecting the section the menu item is under.

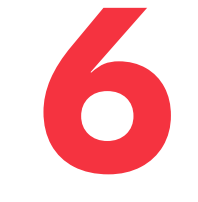

### You can also add other

options including:

- Modifiers or options
- Labels
- Schedules

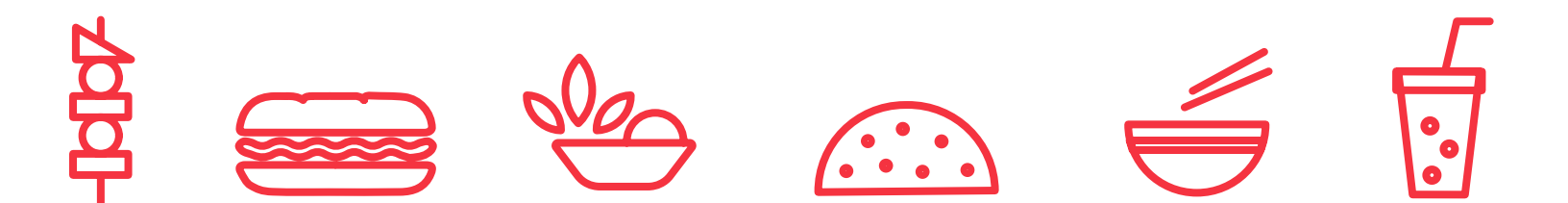

### **Upload photos**

Uploading food photography can help grow orders among new customers by up to 10%. Add quality food photos to your main menu page and menu items.

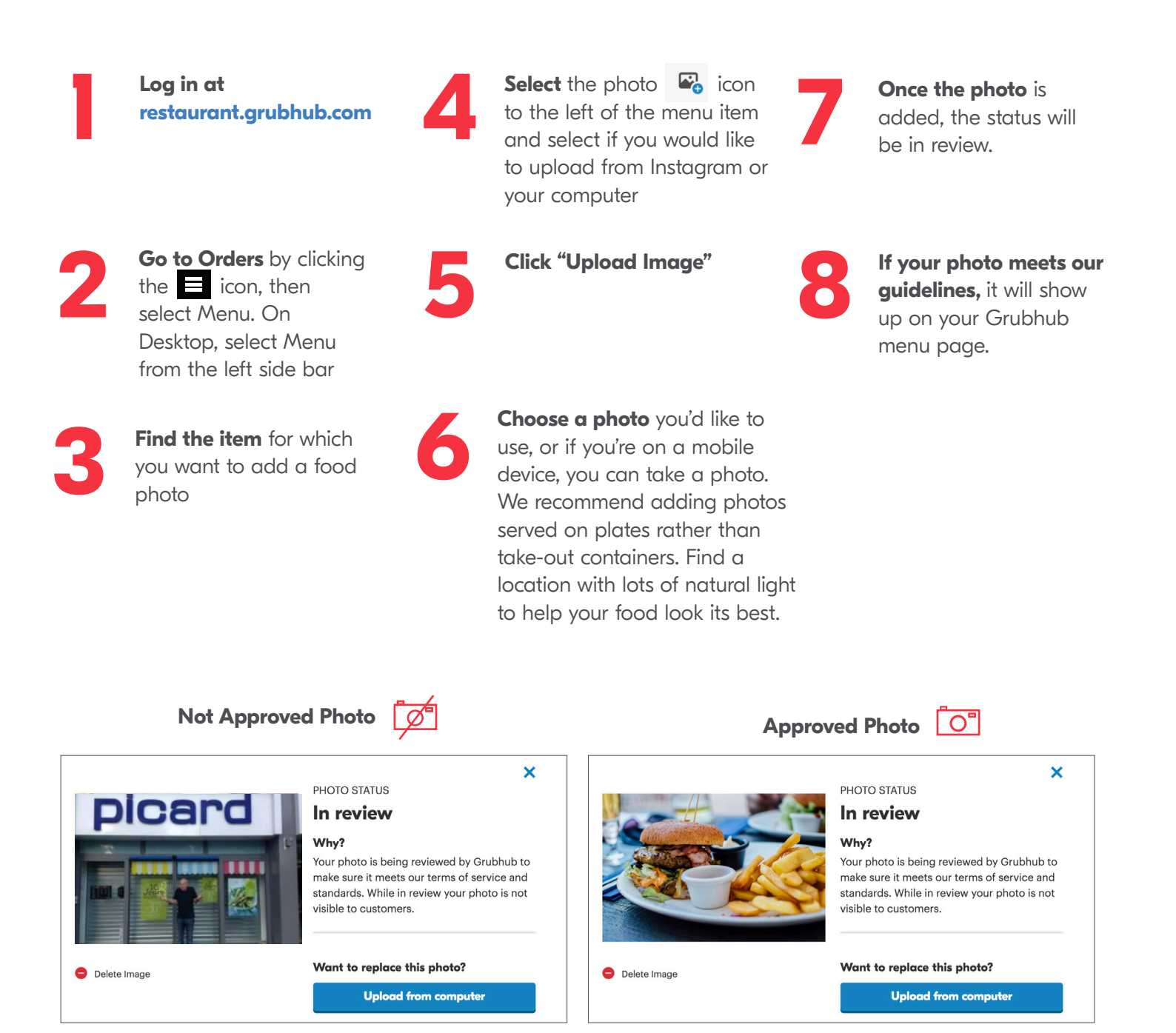

If you need assistance approving a photo/ understanding why a photo is not approved, email **photos@grubhub.com** or contact Restaurant Care at **(877) 799-0790**. For more information on photo guidelines, go here.

### Hide a menu item

You may run out of a menu item from time to time. To ensure customers only order available items, simply hide the menu item until it's back in stock.

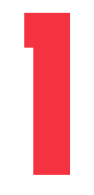

Log in at restaurant.grubhub.com as an admin

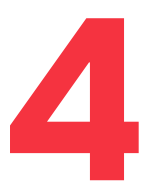

Select the item options on the top right

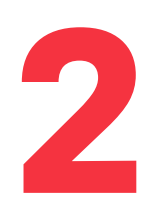

**Select** the **select** Menu

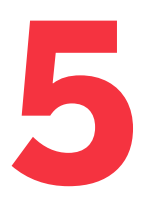

Click Update Availability

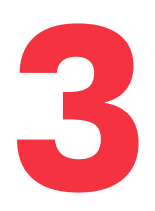

**Find and select** the items you want to hide by clicking the check

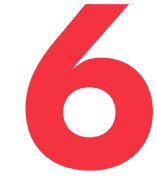

**Select** how many days the item will be unavailable from 1, 2, 5 to 7 days

Note: If you want to hide an item for longer than a week, we recommend archiving that item rather deleting to save important order-related information.

For more information on updating your menu, go here.

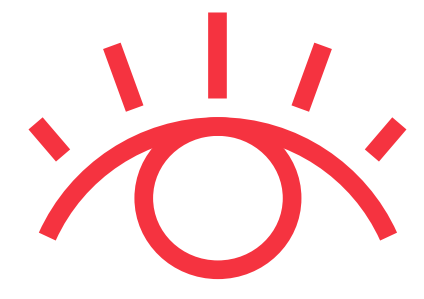

### How to get help

For real-time issues related to orders, call customer care at:

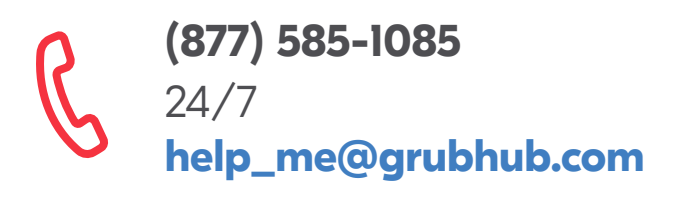

**For all other questions,** including account changes, financial questions, and setting delivery boundaries, contact **restaurant care** at:

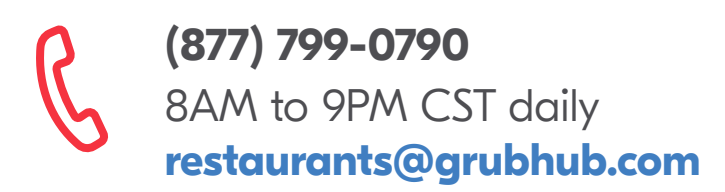

**Go to learn.grubhub.com** and learn how to promote your restaurant, streamline delivery, and gain insights from peers.

## **GRUBHUB FOR RESTAURANTS**